## **Civics360** Sign Up and Log In Instructions

## Open internet browser and go to Civics360.org

Click the "Sign Up" tab (located on the upper right)

Provide your email and a password (remember them for future log in)

**Click 'Continue'** 

**Select your role – Student** 

Click 'All Set'

On the next page (Are you located in Florida?) click 'Continue'

Fill out profile (for school, choose Driftwood Middle)

Teacher's last name (put your current Social Studies teacher)

Choose and answer the three security questions

Click 'Sign Up'

Return to Home page and log out.